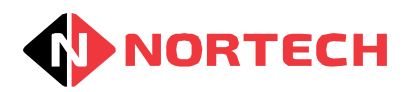

# **Norpass3 Reporting Help**

Help

DOC0043 Version 2.0

© 2015 ... Nortech Control Systems Ltd

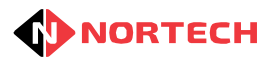

# **Table of Contents**

| Part I   | Introduction                     | 1    |
|----------|----------------------------------|------|
| Part II  | Generating a Report              | 2    |
| 1        | Getting Started                  | 2    |
| 2        | Access Denied                    | 5    |
| 3        | All Card Events                  | 7    |
| 4        | All Cards by Expiry Date         | 9    |
| 5        | All Events                       | . 11 |
| 6        | All Users                        | . 13 |
| 7        | Expired Cards                    | . 14 |
| 8        | First And Last Use               | . 15 |
| 9        | Inactive Cards                   | . 17 |
| 10       | Last Known Position              | . 19 |
| 11       | Online Offline Events            | . 21 |
| 12       | Specific User Events             | . 23 |
| 13       | System Events                    | . 26 |
| 14       | T&A Event Log                    | . 28 |
| 15       | T&A Log Specific User            | . 31 |
| 16       | T&A Single Interval              | . 33 |
| 17       | T&A Total Duration               | . 36 |
| 18       | T&A Total Duration by Department | . 39 |
| Part III | Template Management              | 41   |

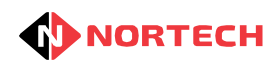

# Attention

This document is a printable PDF version of the HTML online help that accompanies the Norpass3 software. It is supplied so that the help information can be read in a PDF viewer such as Adobe Reader and printed and read as a hard copy.

and printed and read as a hard copy. The contents were primarily structured for display in a web browser in HTML format. Because of this, the PDF version may be subject to some layout issues such as large gaps between headings and diagrams, tables being split between pages and incorrect table formatting.

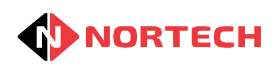

# **1** Introduction

The Norpass3 reporting package provides a comprehensive range of reporting features for Norpass3. Users can extract specific data from the Norpass3 database by choosing from a selection of report types and, where necessary. using built-in filters to filter the data according to date, time, card number, etc. The resulting reports can then be printed or exported to an appropriate file format. The reporting package supports a wide choice of file formats.

The reporting package can be run from within Norpass3 by selecting 'Reports' from the 'Reports' menu or it can be run as a standalone application by clicking on the icon on the desktop.

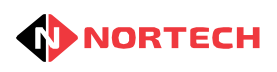

# 2 Generating a Report

# **Getting Started**

If you are in Norpass3 and wish to generate a report, select 'Reports' from the 'Reports' menu. The following screen is displayed:

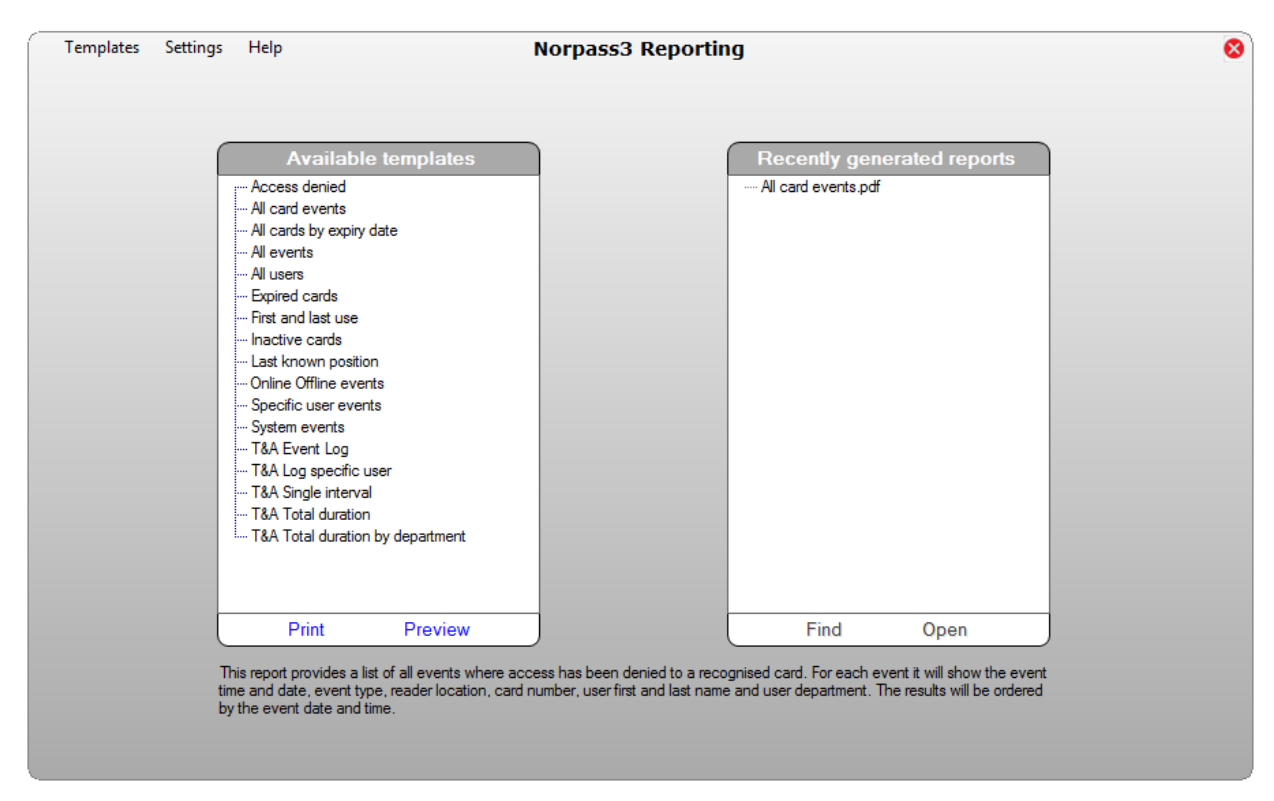

The first time you run the reporting package, if you are not calling it from within Norpass3. you will need to tell it the type of Norpass3 database being used by selecting 'Database' from the 'Settings' menu. The following information is displayed:

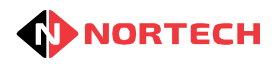

| Database Connection                                                                       |             |
|-------------------------------------------------------------------------------------------|-------------|
|                                                                                           |             |
| Database type:<br>Microsoft Access                                                        |             |
| Default Norpass3 database location                                                        |             |
| <ul> <li>Alternative Norpass3 database</li> </ul>                                         |             |
| Path: C:\Nortech Control Systems\Norpass3\Norpass3.mdb Find Create local copy of database |             |
| Test Connection                                                                           |             |
|                                                                                           | Cancel Save |
|                                                                                           |             |

A standard installation will use 'Microsoft Access', which is installed in the default location on the PC. However, in certain circumstances Norpass3 may use an SQL Server, or it may use a Microsoft Access database that is not stored in the default location. In such cases you must identify the type of server and its location.

If you use a Microsoft Access server that is not in the default location, choose 'Microsoft Access' from the 'Database type' drop down list. select the radio button for 'Alternative Norpass3 database' and browse to the Norpass3.mdb file by clicking the 'Find' button. Click 'OK' to confirm.

If you use an SQL Server, choose 'SQL Server' from the 'Database type' drop down list and then fill in the details for the server and database. You should ask your IT manager for this information.

Once the appropriate settings have been entered correctly, you can test that the connection to the database is functioning correctly by clicking 'Test Connection'. Click 'OK' to confirm once the settings have been confirmed.

#### **Report Types**

The left-hand box contains a list of all report templates currently installed in the system. The standard report types are described below. For further information on a report type, see the section associated with it.

| Title                       | Description                                                                                                    |
|-----------------------------|----------------------------------------------------------------------------------------------------|
| Access denied               | Lists all events where access has been denied to a recognised card.                                                             |
| All card events             | provides a list of all card related events. It can be filtered by date and location.                                            |
| All Cards by<br>expiry date | Provides a list of all cards by expiry date.                                                                                    |
| All users                   | Lists all users currently in the system with their details, card start date and expiry date, and the last location of the user. |

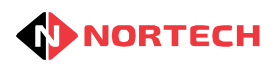

| First and last<br>use                  | Lists all cards from a selected range (or all cards) that<br>have been used within a specified period, showing the<br>first use and last use of the card within that period.                               |
|----------------------------------------|----------------------------------------------------------------------------------------------------|
| Inactive cards                         | Lists all cards on the system that have not been used within a specified period.                                                                                                    |
| Cards used                             | Lists all cards on the system that have been used within a specified period.                                                                                                    |
| Last known<br>position                 | Lists the last known position of selected cards.                                                                                                    |
| Online offline events                  | provides list of online and offline events.                                                                                                    |
| Specific user<br>events                | Provides a list of user events. It can be filtered by event date, location, card number, user first or last name.                                                                                          |
| System Events                          | Provides a list of all system related events.                                                                                                    |
| T&A event log                          | Provides a Time and Attendance log, filtered by date, reader location, card number and user name.                                                                                                    |
| T&A log specific<br>user               | Provides a log of the movement of a specific user through specified areas.                                                                                                    |
| T&A single<br>interval                 | Provides a list of all users who have entered specified areas. it will record the time spent by users in specified areas during each visit.                                                                |
| T&A total<br>duration                  | provides a list of all users who have spent a<br>certain total amount of time in specified areas.<br>It will record the total time spent in the<br>specified areas by each user.                           |
| T&A total<br>duration by<br>department | provides a list of all users who have spent a<br>certain total amount of time in specified areas.<br>It will record the total time spent in the<br>specified areas by each user arranged by<br>department. |

To run a report and preview it on the screen, select the report type and then click the 'Preview' button. If the report type uses filters, then you will be given the opportunity to apply filtering before the report is displayed. Reports can be saved or printed from the Preview screen.

If you wish to print a report without previewing it, select the report and then click the 'Print' button. If the report type uses filters, then you will be given the opportunity to apply filtering before the report is printed.

#### **Recently Generated Reports**

The right-hand box on the main screen lists all recently generated reports (that were saved to the 'Reports' folder in the Norpass3 Reporting directory). Here, reports can be searched and opened for viewing. To open a report, select it from the list and click 'Open'. The report will open in the application associated with the document type on your PC.

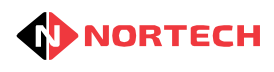

# **Access Denied**

This report provides a list of all events where access has been denied to a recognised card. For each event it will show:

- Time
- Event
- Location
- Card
- First name
- Last name
- Department

The results will be ordered by the event date and time.

To generate the report preview, select 'Access denied' from the list and click the 'Preview' button. You are now given the option to apply filters.

#### **Filter Selection**

| EventDate | FILTER | • | Select range | • |  |
|-----------|--------|---|--------------|---|--|
| EventDate | FILTER | - | Select range | - |  |

If you don't wish to apply a time period filter , select 'ALL' from the left-hand drop-down list on the 'EventDate' row.

If you do wish to select a time period for filtering the report, you have the following options from the next drop-down list on the row:

Select Range - use the 'Start' date and time boxes and the 'End' date and time boxes to set the time period.

Month Commencing/Week Commencing - use the 'Start' date box to set the commencement date. Last Month/Last Week/This Week/Yesterday/Today - times and dates are automatically set.

| Location FILTER - |  |
|-------------------|--|
|-------------------|--|

If you want events at all reader locations to be listed , select 'ALL' from the left-hand drop-down list on the 'Location' row.

If you want to restrict the report to certain reader locations, click the browse (....) button to view the reader locations:

| 📄 Flush Vandal | Wall Switch    | Aperio hub      | Mullion ISO | Mullion Prox | Done |
|----------------|----------------|-----------------|-------------|--------------|------|
| iEvo Biometric | Rear Office in | Rear Office out | 📃 Lab in    | Lab out      |      |
| Accounts In    | Accounts Out   |                 |             |              |      |

Tick the boxes of the required locations and click 'Done'

If you wish to search on first or last names, you can add a name or part of a name in one or more of the filter boxes so that all names that match any of the boxes will be listed.

| FirstName FILTER - or |  |
|-----------------------|--|
|-----------------------|--|

Once all filters have been set, click the 'Preview' button. The report will appear similar to:

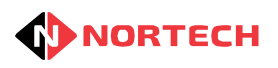

| Templates Settings Hel         | lp                              | Norpass3 Re | eporting   |           |                     | 8 |  |  |
|--------------------------------|---------------------------------|-------------|------------|-----------|---------------------|---|--|--|
| Preview                        |                                 |             |            |           |                     |   |  |  |
| 1 of 2 👂 🕅                     |                                 |             |            |           |                     |   |  |  |
|                                |                                 |             |            |           |                     |   |  |  |
| Access denied                  |                                 |             |            |           |                     |   |  |  |
| Date From: 01/Ju               | J/2014 00:00:00 To 26/Aug/2015  | 5 23-59-59  |            |           |                     | _ |  |  |
| Location All                   |                                 | 20.00.00    |            |           |                     |   |  |  |
| FirstName All                  |                                 |             |            |           |                     |   |  |  |
| LastName All                   |                                 |             |            |           |                     |   |  |  |
| Time Event                     | Location                        | Card        | First Name | Last Name | e Department        | _ |  |  |
| 09/07/2014 17:08:22 Denied, TI | Time Period Aperio hub          | 33579       | Adam       | Evans     | Sales               |   |  |  |
| 09/07/2014 17:08:22 Denied, TI | Time Period Aperio hub          | 33579       | Adam       | Evans     | Sales               |   |  |  |
| 11/07/2014 08:30:13 Denied, TI | Time Period Mullion ISO         | 33579       | Adam       | Evans     | Sales               |   |  |  |
| 16/07/2014 12:40:24 Denled, TI | Time Period Aperio hub          | 33579       | Adam       | Evans     | Sales               |   |  |  |
| 16/07/2014 12:40:24 Denled, TI | Fime Period Aperio hub          | 33579       | Adam       | Evans     | Sales               |   |  |  |
| 03/09/2014 14:21:47 Denled, TI | Time Period IEvo Biometric      | 33579       | Adam       | Evans     | Sales               |   |  |  |
| 03/09/2014 14:22:01 Denied, Ti | Fime Period IEvo Biometric      | 33579       | Adam       | Evans     | Sales               |   |  |  |
| 19/09/2014 08:14:14 Denied, Ti | Fime Period Mullion ISO         | 33579       | Adam       | Evans     | Sales               |   |  |  |
| 19/11/2014 10:04:12 Denied, Th | Fime Period Wall Switch Prox    | 4028        | Megan      | Price     | π                   |   |  |  |
| 19/11/2014 10:04:15 Denled, Ti | Filme Period Filush Vandal Prox | 4028        | Megan      | Price     | π                   | Ţ |  |  |
| Page 1 of 2                    |                                 |             |            |           | <b>₽ ■ ■</b> 75% ⊖- |   |  |  |
|                                | F                               | Print Si    | ave        | Done      |                     |   |  |  |

On the bottom right of the window, you can control the magnification of the report within the window using either the slider or selection buttons.

If you wish, you can either print the report from this screen or save it to one of several formats including adobe pdf, Excel, PSV, XML and HTML.

When saving a report, if you save it to the 'Reports' folder in the Norpass3 Reporting directory, the report title will appear in the right-hand panel of the main screen. This makes it easy for the future management and viewing of reports.

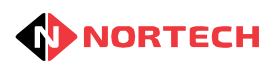

# All Card Events

This report provides a list of all card related events. It can be filtered by date and location. For each event it will show:

- Time
- Event
- Location
- Card
- First name
- Last name
- Department

The results will be ordered by event date and time.

To generate the report preview, select 'All card events' from the list and click the 'Preview' button. You are now given the option to apply filters.

#### **Filter Selection**

| EventDate | FILTER - | Select range | • |
|-----------|----------|--------------|---|
|           |          |              |   |

If you don't wish to apply a time period filter , select 'ALL' from the left-hand drop-down list on the 'EventDate' row.

If you do wish to select a time period for filtering the report, you have the following options from the next drop-down list on the row:

Select Range - use the 'Start' date and time boxes and the 'End' date and time boxes to set the time period.

Month Commencing/Week Commencing - use the 'Start' date box to set the commencement date. Last Month/Last Week/This Week/Yesterday/Today - times and dates are automatically set.

| Location FLIER • |
|------------------|
|------------------|

If you want events at all reader locations to be listed , select 'ALL' from the left-hand drop-down list on the 'Location' row.

If you want to restrict the report to certain reader locations, click the browse (....) button to view the reader locations:

| 📄 Flush Vandal | Wall Switch    | Aperio hub      | Mullion ISO | Mullion Prox | Done |
|----------------|----------------|-----------------|-------------|--------------|------|
| iEvo Biometric | Rear Office in | Rear Office out | 📄 Lab in    | Lab out      |      |
| Accounts In    | Accounts Out   |                 |             |              |      |

Tick the boxes of the required locations and click 'Done'

Once all filters have been set, click the 'Preview' button. The report will appear similar to:

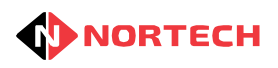

| 1 of 1              |                                                                                                    |                             |         |            |           |               |     |  |  |
|---------------------|----------------------------------------------------------------------------------------------------|-----------------------------|---------|------------|-----------|---------------|-----|--|--|
| 1 of 1              |                                                                                                    |                             | Preview |            |           |               |     |  |  |
|                     |                                                                                                    |                             |         |            |           |               |     |  |  |
|                     |                                                                                                    |                             |         |            |           |               |     |  |  |
|                     |                                                                                                    |                             |         |            |           |               |     |  |  |
| All card ever       | nte                                                                                                    |                             |         |            |           |               |     |  |  |
| All card even       | 113                                                                                                    |                             |         |            |           |               |     |  |  |
| Date Fr             | rom: 26/Jul/2015 00:00:                                                                                        | 00, To 26/Aug/2015 23:59:59 |         |            |           |               |     |  |  |
| Location A          | al de la constante de la constante de la constante de la constante de la constante de la constante de la const |                             |         |            |           |               |     |  |  |
|                     |                                                                                                    |                             |         |            |           |               |     |  |  |
| Time                | Event                                                                                                    | Location                    | Card    | First Name | Last Name | Department    |     |  |  |
| 29/07/2015 10:06:04 | Denied, Access Level                                                                                           | Lab In                      | 485     | Clint      | Faulkner  | Boss          |     |  |  |
| 29/07/2015 10:06:14 | Granted                                                                                                    | Lab In                      | 2345    | Sasha      | Early     | Sales         |     |  |  |
| 29/07/2015 10:06:21 | Granted                                                                                                    | Lab In                      | 4468    | Katle      | HII       | HR            |     |  |  |
| 29/07/2015 10:06:27 | Granted                                                                                                    | Lab In                      | 4657    | Thomas     | Green     | Design        |     |  |  |
| 29/07/2015 10:06:38 | Granted                                                                                                    | Lab In                      | 32427   | James      | Rees      | Sales         |     |  |  |
| 29/07/2015 10:06:45 | Granted                                                                                                    | Lab In                      | 33579   | Adam       | Evans     | Sales         |     |  |  |
| 29/07/2015 10:07:07 | Granted                                                                                                    | Rear Office out             | 2345    | Sasha      | Early     | Sales         |     |  |  |
| 29/07/2015 10:07:12 | Granted                                                                                                    | Rear Office out             | 4028    | Megan      | Price     | п             |     |  |  |
| 29/07/2015 10:07:18 | Granted                                                                                                    | Rear Office out             | 4468    | Katle      | HIII      | HR            |     |  |  |
| 29/07/2015 10:07:40 | Granted                                                                                                    | Accounts In                 | 2345    | Sasha      | Early     | Sales         |     |  |  |
| 29/07/2015 10:07:44 | Granted                                                                                                    | Accounts In                 | 4028    | Megan      | Price     | п             |     |  |  |
| 29/07/2015 10:08:04 | Granted                                                                                                    | Rear Office In              | 4657    | Thomas     | Green     | Design        |     |  |  |
| 29/07/2015 10:08:08 | Granted                                                                                                    | Rear Office out             | 42474   | George     | Brisk     | Marketing     |     |  |  |
| 29/07/2015 10:08:13 | Granted                                                                                                    | Rear Office out             | 53381   | LIIY       | Smith     | Design        |     |  |  |
| 29/07/2015 10:08:21 | Granted                                                                                                    | Rear Office In              | 3604965 | William    | Jones     |               |     |  |  |
| 29/07/2015 10:08:31 | Denled, Access Level                                                                                           | Rear Office out             | 485     | Clint      | Faulkner  | Boss          |     |  |  |
| 29/07/2015 10:08:48 | Granted                                                                                                    | Rear Office In              | 53381   | LIIY       | Smith     | Design        |     |  |  |
| 29/07/2015 10:08:52 | Granted                                                                                                    | Rear Office out             | 53381   | Шу         | Smith     | Design        |     |  |  |
| of 1                |                                                                                                    |                             |         |            |           | 2 2 2 75% 🖯 — | J-I |  |  |
|                     |                                                                                                    | Print                       |         |            | Dono      |               |     |  |  |

On the bottom right of the window, you can control the magnification of the report within the window using either the slider or selection buttons.

If you wish, you can either print the report from this screen or save it to one of several formats including adobe pdf, Excel, PSV, XML and HTML.

When saving a report, if you save it to the 'Reports' folder in the Norpass3 Reporting directory, the report title will appear in the right-hand panel of the main screen. This makes it easy for the future management and viewing of reports.

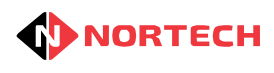

# All Cards by Expiry Date

This report provides a list of all cards by expiry date. For each card it will show:

- Card number
- First name
- Last name
- Department
- Start Date
- Expiry date
- Last Location

The results will be ordered by card number.

To generate the report preview, select 'All cards by expiry date' from the list and click the 'Preview' button. You are now given the option to apply a time period filter for the expiry time.

#### **Filter Selection**

EndDate FILTER V Select range... V Start: 27 July 2015 V 00:00:00 🔶 End: 27 August 2015 V 23:59:59 🚖

If you don't wish to apply a time period filter, select 'ALL' from the left-hand drop-down list on the 'EventDate' row.

If you do wish to select a time period for filtering the report, you have the following options from the next drop-down list on the row:

Select Range - use the 'Start' date and time boxes and the 'End' date and time boxes to set the time period.

Month Commencing/Week Commencing - use the 'Start' date box to set the commencement date. Last Month/Last Week/This Week/Yesterday/Today - times and dates are automatically set.

Once the filter has been set, click the 'Preview' button. The report will appear similar to:

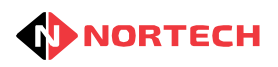

| Templates   | Settings Help   |                       | Norpas           | 53 Reporting        |                     |                    | $\otimes$ |  |
|-------------|-----------------|-----------------------|------------------|---------------------|---------------------|--------------------|-----------|--|
| (           | Preview         |                       |                  |                     |                     |                    |           |  |
| 1           | of 1 🕨 🕅        |                       |                  |                     |                     |                    |           |  |
|             | -               |                       |                  |                     |                     |                    | A         |  |
|             |                 |                       |                  |                     |                     |                    |           |  |
| All care    | ds by expiry da | te                    |                  |                     |                     |                    |           |  |
| Date        | From: 26/Jul/20 | 015 00:00:00, To 01/D | ec/2016 23:59:59 |                     |                     |                    |           |  |
| Card        | First Name      | Last Name             | Department       | Start Date          | Expiry Date         | Last Location      |           |  |
| 2345        | Sasha           | Early                 | Sales            | 01/01/2014 00:00:00 | 10/10/2016 00:00:00 | Accounts In        |           |  |
| 4028        | Megan           | Price                 | п                | 21/05/2014 00:00:00 | 21/05/2016 00:00:00 | Accounts In        |           |  |
| 4468        | Katle           | HII                   | HR               | 21/05/2014 00:00:00 | 21/05/2016 00:00:00 | Rear Office out    |           |  |
| 4657        | Thomas          | Green                 | Design           | 21/05/2014 00:00:00 | 21/05/2016 00:00:00 | Rear Office In     |           |  |
| 32427       | James           | Rees                  | Sales            | 21/05/2014 00:00:00 | 21/05/2016 00:00:00 | Lab In             |           |  |
| 33579       | Adam            | Evans                 | Sales            | 21/05/2014 00:00:00 | 21/05/2016 00:00:00 | Lab In             |           |  |
| 42474       | George          | Brisk                 | Marketing        | 21/05/2014 00:00:00 | 21/05/2016 00:00:00 | Lab In             |           |  |
| 53381       | шу              | Smith                 | Design           | 21/05/2014 00:00:00 | 21/05/2016 00:00:00 | Lab In             |           |  |
| 54915       | Ruby            | Lewis                 | Technical        | 21/05/2014 00:00:00 | 21/05/2016 00:00:00 | Lab In             |           |  |
| 61325       | Amy             | Brown                 | Accounts         | 21/05/2014 00:00:00 | 21/05/2016 00:00:00 | Mullion ISO        |           |  |
|             |                 |                       |                  |                     |                     |                    |           |  |
|             |                 |                       |                  |                     |                     |                    |           |  |
|             |                 |                       |                  |                     |                     |                    |           |  |
|             |                 |                       |                  |                     |                     |                    |           |  |
|             |                 |                       |                  |                     |                     |                    |           |  |
|             |                 |                       |                  |                     |                     |                    |           |  |
|             |                 |                       |                  |                     |                     |                    |           |  |
|             |                 |                       |                  |                     |                     |                    |           |  |
|             |                 |                       |                  |                     |                     |                    |           |  |
|             |                 |                       |                  |                     |                     |                    |           |  |
| Page 1 of 1 |                 |                       |                  |                     |                     | 2 🛛 📄 75% \ominus- |           |  |
|             |                 |                       | Print            | Save                | Done                |                    |           |  |

On the bottom right of the window, you can control the magnification of the report within the window using either the slider or selection buttons.

If you wish, you can either print the report from this screen or save it to one of several formats including adobe pdf, Excel, PSV, XML and HTML.

When saving a report, if you save it to the 'Reports' folder in the Norpass3 Reporting directory, the report title will appear in the right-hand panel of the main screen. This makes it easy for the future management and viewing of reports.

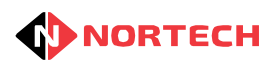

### All Events

This report provides a list of all events. It can be filtered by date and location. For each event it will show:

- Date and time of the event
- Type of event
- · Location of the reader that the event took place at
- Card number
- Name of user

The results will be ordered by event date and time.

To generate the report preview, select 'All events' from the list and click the 'Preview' button. You are now given the option to apply filters.

#### **Filter Selection**

| EventDate FILTER    Select range | EventDate | FILTER - | Select range | • |
|----------------------------------|-----------|----------|--------------|---|
|----------------------------------|-----------|----------|--------------|---|

If you don't wish to apply a time period filter, select 'ALL' from the left-hand drop-down list on the 'EventDate' row.

If you do wish to select a time period for filtering the report, you have the following options from the next drop-down list on the row:

Select Range - use the 'Start' date and time boxes and the 'End' date and time boxes to set the time period.

Month Commencing/Week Commencing - use the 'Start' date box to set the commencement date. Last Month/Last Week/This Week/Yesterday/Today - times and dates are automatically set.

| Location FLIER • |
|------------------|
|------------------|

If you want events at all reader locations to be listed , select 'ALL' from the left-hand drop-down list on the 'Location' row.

If you want to restrict the report to certain reader locations, click the browse (....) button to view the reader locations:

| 📄 Flush Vandal | Wall Switch    | Aperio hub      | Mullion ISO | Mullion Prox | Done |
|----------------|----------------|-----------------|-------------|--------------|------|
| iEvo Biometric | Rear Office in | Rear Office out | 📃 Lab in    | Lab out      |      |
| Accounts In    | Accounts Out   |                 |             |              |      |

Tick the boxes of the required locations and click 'Done'

Once all filters have been set, click the 'Preview' button. The report will appear similar to:

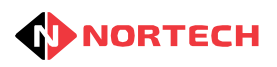

| Templates Sett      | ings Help                     | Nor                     | pass3 Reporti | ng         |                | 8        |  |  |  |
|---------------------|-------------------------------|-------------------------|---------------|------------|----------------|----------|--|--|--|
| (                   | Preview                       |                         |               |            |                |          |  |  |  |
| 🚺 🔰 1 of 1          |                               |                         |               |            |                |          |  |  |  |
|                     |                               |                         |               |            |                | <b>^</b> |  |  |  |
|                     |                               |                         |               |            |                |          |  |  |  |
| All events          |                               |                         |               |            |                |          |  |  |  |
| Date                | From: 26/Jul/2015 00:00:00,   | To 26/Aug/2015 23:59:59 |               |            |                |          |  |  |  |
| Location            | Lab in or Lab out or Accounts | s In or Accounts Out    |               |            |                |          |  |  |  |
| Time                | Event                         | Location                | Card          | First Name | Last Name      |          |  |  |  |
| 29/07/2015 10:06:04 | Denied, Access Level          | Lab In                  | 485           | Clint      | Faulkner       |          |  |  |  |
| 29/07/2015 10:06:14 | Granted                       | Lab In                  | 2345          | Sasha      | Early          |          |  |  |  |
| 29/07/2015 10:06:21 | Granted                       | Lab In                  | 4458          | Katle      | HIII           |          |  |  |  |
| 29/07/2015 10:06:27 | Granted                       | Lab In                  | 4657          | Thomas     | Green          |          |  |  |  |
| 29/07/2015 10:05:38 | Granted                       | Lab In                  | 32427         | James      | Rees           |          |  |  |  |
| 29/07/2015 10:06:45 | Granted                       | Lab In                  | 33579         | Adam       | Evans          |          |  |  |  |
| 29/07/2015 10:07:40 | Granted                       | Accounts In             | 2345          | Sasha      | Early          |          |  |  |  |
| 29/07/2015 10:07:44 | Granted                       | Accounts In             | 4028          | Megan      | Price          |          |  |  |  |
| 29/07/2015 10:08:58 | Granted                       | Lab In                  | 53381         | Llly       | Smith          |          |  |  |  |
| 29/07/2015 10:09:03 | Granted                       | Lab In                  | 42474         | George     | Brisk          |          |  |  |  |
| 29/07/2015 10:09:08 | Granted                       | Lab In                  | 54915         | Ruby       | Lewis          |          |  |  |  |
|                     |                               |                         |               |            |                |          |  |  |  |
|                     |                               |                         |               |            |                |          |  |  |  |
|                     |                               |                         |               |            |                |          |  |  |  |
|                     |                               |                         |               |            |                |          |  |  |  |
|                     |                               |                         |               |            |                |          |  |  |  |
|                     |                               |                         |               |            |                |          |  |  |  |
|                     |                               |                         |               |            |                | <b>•</b> |  |  |  |
| Page 1 of 1         |                               |                         |               |            | <b>2 1 75%</b> | )        |  |  |  |
|                     |                               | Dia                     |               |            |                |          |  |  |  |
|                     |                               | Print                   | Save          | Done       |                |          |  |  |  |

On the bottom right of the window, you can control the magnification of the report within the window using either the slider or selection buttons.

If you wish, you can either print the report from this screen or save it to one of several formats including adobe pdf, Excel, PSV, XML and HTML.

When saving a report, if you save it to the 'Reports' folder in the Norpass3 Reporting directory, the report title will appear in the right-hand panel of the main screen. This makes it easy for the future management and viewing of reports.

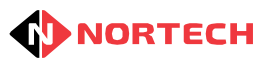

# **All Users**

This report provides a list of all users.

- Card number
- First name
- Last name
- Department
- · Valid from date
- Expiry date
- Last user Location

The results will be ordered by card number.

To generate the report preview, simply select 'All users' from the list and click the 'Preview' button. The display will look similar to:

| Templates   | Settings Help | )         | N          | lorpass3 Repor      | ting                |                   | 8 |  |
|-------------|---------------|-----------|------------|---------------------|---------------------|-------------------|---|--|
| [           | Preview       |           |            |                     |                     |                   |   |  |
| M 4         | 1 of 1 🕨 🕅    |           |            |                     |                     |                   |   |  |
|             |               |           |            |                     |                     |                   |   |  |
|             |               |           |            |                     |                     |                   |   |  |
|             |               |           |            |                     |                     |                   |   |  |
| All us      | sers          |           |            |                     |                     |                   |   |  |
| Card        | First Name    | Last Name | Department | Start Date          | Expiry Date         | Last Location     |   |  |
| /95         | Clim          | Failknar  | Boss       | 01/02/2015 00:00:00 | 01/05/2015 20:40:00 | Mullion Dray      |   |  |
| 400         | Millom        | Faukter   | DUSS       | 10/05/2015 00:00:00 | 10/05/2013 20:40:00 | Fluch Vandal Dray |   |  |
| 487         | John          | Stops     |            | 19/05/2015 00:00:00 | 19/05/2017 00:00:00 | Flush Vandal Prov |   |  |
| 2345        | Sasha         | Early     | Sales      | 01/01/2014 00:00:00 | 10/10/2016 00:00:00 | Accounts in       |   |  |
| 4028        | Menan         | Price     | π          | 21/05/2014 00:00:00 | 21/05/2016 00:00:00 | Accounts in       |   |  |
| 4458        | Katle         | HII       | HR         | 21/05/2014 00:00:00 | 21/05/2016 00:00:00 | Rear Office out   |   |  |
| 4657        | Thomas        | Green     | Design     | 21/05/2014 00:00:00 | 21/05/2016 00:00:00 | Rear Office In    |   |  |
| 32427       | James         | Rees      | Sales      | 21/05/2014 00:00:00 | 21/05/2016 00:00:00 | Lab In            |   |  |
| 33579       | Adam          | Evans     | Sales      | 21/05/2014 00:00:00 | 21/05/2016 00:00:00 | Lab In            |   |  |
| 42474       | George        | Brisk     | Marketing  | 21/05/2014 00:00:00 | 21/05/2016 00:00:00 | Labin             |   |  |
| 53381       | LIIY          | Smith     | Design     | 21/05/2014 00:00:00 | 21/05/2016 00:00:00 | Lab In            |   |  |
| 54915       | Ruby          | Lewis     | Technical  | 21/05/2014 00:00:00 | 21/05/2016 00:00:00 | Lab In            |   |  |
| 61325       | Amy           | Brown     | Accounts   | 21/05/2014 00:00:00 | 21/05/2016 00:00:00 | Mullion ISO       |   |  |
| 3604965     | William       | Jones     |            | 05/03/2015 00:00:00 | 06/03/2017 00:00:00 | Rear Office In    |   |  |
|             |               |           |            |                     |                     |                   |   |  |
|             |               |           |            |                     |                     |                   |   |  |
|             |               |           |            |                     |                     |                   | _ |  |
|             |               |           |            |                     |                     |                   | _ |  |
|             |               |           |            |                     |                     |                   | _ |  |
|             |               |           |            |                     |                     |                   | _ |  |
|             |               |           |            |                     |                     |                   |   |  |
| -           |               |           |            |                     |                     |                   |   |  |
| Page 1 of 1 |               |           |            |                     |                     | 2 2 2 75%         |   |  |
|             |               |           | Print      | Serve Contraction   | Dana                |                   |   |  |
|             |               |           | FIIIL      | Jave                | Done                |                   |   |  |

Use the browse bar at the top of the window to move between the pages of the report or use the slider on the right-hand side of the window to scroll through the report.

On the bottom right of the window, you can control the magnification of the report within the window using either the slider or selection buttons.

If you wish, you can either print the report from this screen or save it to one of several formats including adobe pdf, Excel, PSV, XML and HTML.

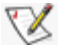

When saving a report, if you save it to the 'Reports' folder in the Norpass3 Reporting directory, the report title will appear in the right-hand panel of the main screen. This makes it easy for the future management and viewing of reports.

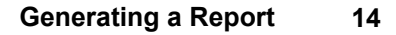

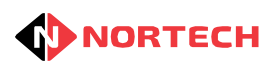

# **Expired Cards**

This report provides a list of all expired cards on the system. For each card it will show:

- Card number
- User first and last name
- Department
- Card start date
- Card expiry date

The results will be ordered by card number.

To generate the report preview, simply select 'Expired Cards' from the list and click the 'Preview' button. The display will look similar to:

| Templates S | ettings Help | No        | rpass3 Reporting |                     | 6                   |
|-------------|--------------|-----------|------------------|---------------------|---------------------|
| (           |              |           | Preview          |                     |                     |
| 🚺 🖣 🚺 o     | of 1 🕨 🕅     |           |                  |                     |                     |
|             |              |           |                  |                     |                     |
| <b>_</b>    |              |           |                  |                     |                     |
| Expired     | cards        |           |                  |                     |                     |
| Card        | First Name   | Last Name | Department       | Start Date          | Expiry Date         |
| 485         | Clint        | Faulkner  | Sales            | 01/03/2015 00:00:00 | 01/05/2015 20:40:00 |
| 486         | William      | Smith     |                  | 19/05/2015 00:00:00 | 01/07/2015 00:00:00 |
| 40/         | John         | Stone     |                  | 19/05/2015 00:00:00 | 01/08/2019 00:00:00 |
| -           |              |           |                  |                     |                     |
|             |              |           |                  |                     |                     |
|             |              |           |                  |                     |                     |
|             |              |           |                  |                     |                     |
|             |              |           |                  |                     |                     |
|             |              |           |                  |                     |                     |
|             |              |           |                  |                     |                     |
|             |              |           |                  |                     |                     |
|             |              |           |                  |                     |                     |
|             |              |           |                  |                     |                     |
|             |              |           |                  |                     |                     |
|             |              |           |                  |                     |                     |
|             |              |           |                  |                     |                     |
|             |              |           |                  |                     |                     |
| Page 1 of 1 |              |           |                  | 20                  |                     |
|             |              | Print     | Save             | Done                |                     |

Use the browse bar at the top of the window to move between the pages of the report or use the slider on the right-hand side of the window to scroll through the report.

On the bottom right of the window, you can control the magnification of the report within the window using either the slider or selection buttons.

If you wish, you can either print the report from this screen or save it to one of several formats including adobe pdf, Excel, PSV, XML and HTML.

When saving a report, if you save it to the 'Reports' folder in the Norpass3 Reporting directory, the report title will appear in the right-hand panel of the main screen. This makes it easy for the future management and viewing of reports.

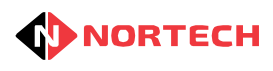

# **First And Last Use**

This report determines the first and the most recent time that a card has been used. It can be filtered by event date and time, and by card number. Each item will show:

- Card number
- First name
- Last name
- Department
- First Used
- Last Used

The results will be ordered by card number. If the card was only used once within the specified period, then the 'First Use' and 'Last Used' dates and times are the same.

To generate the report preview, select 'First and last use' from the list and click the 'Preview' button. You are now given the option to apply a time period filter and a card filter.

#### **Filter Selection**

| EventDate | FILTER | Select range | * |
|-----------|--------|--------------|---|
| Card      | ALL    | Vnfiltered   |   |

If you don't wish to apply a time period filter , select 'ALL' from the left-hand drop-down list on the 'EventDate' row.

If you do wish to select a time period for filtering the report, you have the following options from the next drop-down list on the row:

Select Range - use the 'Start' date and time boxes and the 'End' date and time boxes to set the time period.

Month Commencing/Week Commencing - use the 'Start' date box to set the commencement date. Last Month/Last Week/This Week/Yesterday/Today - times and dates are automatically set.

If you wish to limit the search to certain card numbers, then select 'FILTER' from the left-hand drop-down list on the 'Card' row. You are presented with four boxes:

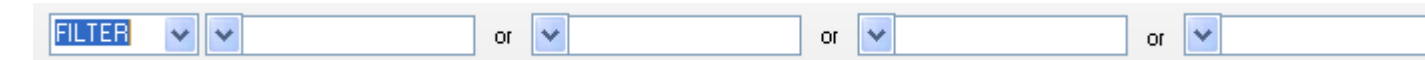

To the left of each box is a drop-down list for '=' (equal to), '<' (less than), '>' (more than) or 'RANGE'. If you wish to search within a range of card numbers, select 'RANGE' from the left hand drop-down list. The remaining boxes are replaced by:

| From: | Го: |
|-------|-----|
|-------|-----|

Enter the first card number in the 'From' box and the last card number in the 'To' box.

If you wish to identify individual card numbers, select '=' from the left-hand drop-down list and enter the card number in the box. You can add 3 further card numbers using the other three boxes in the same way.

If you wish to search all card numbers below a certain card number select '<' from the drop-down list and enter the card number in the box.

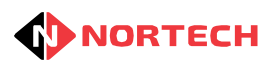

If you wish to search all card numbers above a certain card number select '>' from the drop-down list and enter the card number in the box.

Once all filters have been set, click the 'Preview' button. The report will appear similar to:

| Templates   | Settings Help       |                             | Norpass3 Repo | rting               |                     | 8    |  |
|-------------|---------------------|-----------------------------|---------------|---------------------|---------------------|------|--|
| Preview     |                     |                             |               |                     |                     |      |  |
| 1           | of 1 🕨 🕅            |                             |               |                     |                     |      |  |
|             |                     |                             |               |                     |                     |      |  |
|             |                     |                             |               |                     |                     |      |  |
| First an    | <u>id last use</u>  |                             |               |                     |                     |      |  |
| Date Range  | e From: 26/Jul/2015 | 00:00:00, To 26/Aug/2015 23 | :59:59        |                     |                     |      |  |
| Card No.    | All                 |                             |               |                     |                     |      |  |
| Card        | First Name          | Last Name                   | Department    | First Used          | Last Used           |      |  |
| 2345        | Sasha               | Early                       | Sales         | 29/07/2015 10:06:14 | 29/07/2015 10:07:40 |      |  |
| 4028        | Megan               | Price                       | IT            | 29/07/2015 10:07:12 | 29/07/2015 10:07:44 |      |  |
| 4468        | Katie               | Hill                        | HR            | 29/07/2015 10:06:21 | 29/07/2015 10:07:18 |      |  |
| 4657        | Thomas              | Green                       | Design        | 29/07/2015 10:06:27 | 29/07/2015 10:08:04 |      |  |
| 32427       | James               | Rees                        | Sales         | 29/07/2015 10:06:38 | 29/07/2015 10:06:38 |      |  |
| 33579       | Adam                | Evans                       | Sales         | 29/07/2015 10:06:45 | 29/07/2015 10:06:45 |      |  |
| 42474       | George              | Brisk                       | Marketing     | 29/07/2015 10:08:08 | 29/07/2015 10:09:03 |      |  |
| 53381       | Lily                | Smith                       | Design        | 29/07/2015 10:08:13 | 29/07/2015 10:08:58 | - 11 |  |
| 54915       | Ruby                | Lewis                       | Technical     | 29/07/2015 10:09:08 | 29/07/2015 10:09:08 | - 88 |  |
| 3604965     | William             | Jones                       |               | 29/07/2015 10:08:21 | 29/07/2015 10:08:21 | - 88 |  |
|             |                     |                             |               |                     |                     |      |  |
|             |                     |                             |               |                     |                     | Ţ    |  |
| Page 1 of 1 |                     |                             |               | 9                   | □ □ 75% ⊖           |      |  |
|             |                     | Pri                         | nt Save       | Done                |                     |      |  |
|             |                     |                             | Jave          | Dono                |                     |      |  |

Use the browse bar at the top of the window to move between the pages of the report or use the slider on the right-hand side of the window to scroll through the report.

On the bottom right of the window, you can control the magnification of the report within the window using either the slider or selection buttons.

If you wish, you can either print the report from this screen or save it to one of several formats including adobe pdf, Excel, PSV, XML and HTML.

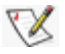

When saving a report, if you save it to the 'Reports' folder in the Norpass3 Reporting directory, the report title will appear in the right-hand panel of the main screen. This makes it easy for the future management and viewing of reports.

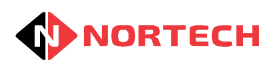

### **Inactive Cards**

This report provides a list of cards that have not been used since a given date. It can be filtered by date and time. Each item will show:

- Card number
- First name
- Last name
- Department
- Last Used

The results will be ordered by event time and date.

To generate the report preview, select 'Inactive card' from the list and click the 'Preview' button. You are now given the option to apply a time period filter.

#### **Filter Selection**

| LocTime | FILTER | Select range | * |
|---------|--------|--------------|---|
|         |        |              |   |

If you don't wish to apply a filter and apply the search to the whole events database, select 'ALL' from the left-hand drop-down list and click the 'OK' button.

If you do wish to select a time period for filtering the report, you have the following options from the next drop-down list:

Since - use the 'Start' date and time box to set a particular time period. /Last week/Last 2 weeks/Last 3 weeks/Last month/Last 2 months/Last 3 months - times and dates are automatically set.

The report appears similar to this:

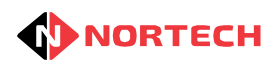

| Templates Setting | gs Help        | Norpa         | ass3 Reporting |                         | 8    |  |  |  |
|-------------------|----------------|---------------|----------------|-------------------------|------|--|--|--|
| (                 |                |               | Preview        |                         |      |  |  |  |
| 🕅 🖣 🚺 of 1 🕨 🕅    |                |               |                |                         |      |  |  |  |
|                   |                |               |                |                         |      |  |  |  |
|                   |                |               |                |                         | - 84 |  |  |  |
| Inactive          | e cards        |               |                |                         | - 81 |  |  |  |
|                   |                |               |                |                         |      |  |  |  |
| Date:             | Since: 19/Aug/ | 2015 00:00:00 |                |                         |      |  |  |  |
| Card              | First Name     | Last Name     | Department     | Last Used               | - H  |  |  |  |
| 487               | John           | Stone         |                | 01/01/1900 00:00:00     |      |  |  |  |
| 486               | William        | Smith         |                | 01/01/1900 00:00:00     |      |  |  |  |
| 485               | Clint          | Faulkner      | Sales          | 08/04/2015 10:21:34     |      |  |  |  |
| 61325             | Amy            | Brown         | Accounts       | 24/04/2015 11:19:25     |      |  |  |  |
| 32427             | James          | Rees          | Sales          | 29/07/2015 10:06:38     |      |  |  |  |
| 33579             | Adam           | Evans         | Sales          | 29/07/2015 10:06:45     |      |  |  |  |
| 4468              | Katie          | Hill          | HR             | 29/07/2015 10:07:18     |      |  |  |  |
| 2345              | Sasha          | Early         | Sales          | 29/07/2015 10:07:40     | - 11 |  |  |  |
| 4028              | Megan          | Price         | IT             | 29/07/2015 10:07:44     | - 11 |  |  |  |
| 4657              | Thomas         | Green         | Design         | 29/07/2015 10:08:04     | - 11 |  |  |  |
| 3604965           | William        | Jones         |                | 29/07/2015 10:08:21     |      |  |  |  |
| 53381             | Lily           | Smith         | Design         | 29/07/2015 10:08:58     | -    |  |  |  |
| Page 1 of 1       |                |               |                | <b>2 1</b> 107% <b></b> |      |  |  |  |
|                   |                | Print         | Save Do        | ne                      |      |  |  |  |

On the bottom right of the window, you can control the magnification of the report within the window using either the slider or selection buttons.

If you wish, you can either print the report from this screen or save it to one of several formats including adobe pdf, Excel, PSV, XML and HTML.

When saving a report, if you save it to the 'Reports' folder in the Norpass3 Reporting directory, the report title will appear in the right-hand panel of the main screen. This makes it easy for the future management and viewing of reports.

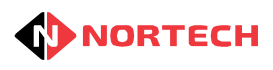

### **Last Known Position**

This report lists the last known position of selected cards. It can be filtered by card number, and by user first and last name. Each item will show:

- Card number
- First name
- Last name
- Department
- Time
- Location

To generate the report preview, select 'Last known Position' from the 'Available the list and click the 'Preview' button. You are now given the option to apply filters.

#### **Filter Selection**

| Card | ALL | ~ | Unfiltered |
|------|-----|---|------------|
|------|-----|---|------------|

If you wish to limit the search to certain card numbers, then select 'FILTER' from the left-hand drop-down list. You are presented with four boxes:

| FILTER V V | ~ | or | or 🔽 | / | or | ~ |  |
|------------|---|----|------|---|----|---|--|
|------------|---|----|------|---|----|---|--|

To the left of each box is a drop-down list for '=' (equal to), '<' (less than), '>' (more than) or 'RANGE'. If you wish to search within a range of card numbers, select 'RANGE' from the left hand drop-down list. The remaining boxes are replaced by:

| From: To: |  |
|-----------|--|
|-----------|--|

Enter the first card number in the 'From' box and the last card number in the 'To' box.

If you wish to identify individual card numbers, select '=' from the left-hand drop-down list and enter the card number in the box. You can add 3 further card numbers using the other three boxes in the same way.

If you wish to search all card numbers below a certain card number select '<' from the drop-down list and enter the card number in the box.

If you wish to search all card numbers above a certain card number select '>' from the drop-down list and enter the card number in the box.

If you wish to search on first or last names, you can add a name or part of a name in one or more of the filter boxes so that all names that match any of the boxes will be listed.

| First Name FILTER | ▼ | or |
|-------------------|---|----|
|-------------------|---|----|

Once all filters have been set, click the 'Preview' button. The report will appear similar to:

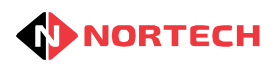

| emplates S | ettings Help |           | Norpass3   | Reporting           |                 |              |
|------------|--------------|-----------|------------|---------------------|-----------------|--------------|
|            |              |           | Pre        | view                |                 |              |
| 🔰 🚺 o      | of 1 🕨 🕅     |           |            |                     |                 |              |
|            |              |           |            |                     |                 |              |
|            |              |           |            |                     |                 |              |
| Last kno   | wn position  |           |            |                     |                 |              |
|            |              |           |            |                     |                 |              |
| Card No.   | All          |           |            |                     |                 |              |
| FirstName  | All          |           |            |                     |                 |              |
| LastNama   | A1           |           |            |                     |                 |              |
| castivanie | ~            |           |            |                     |                 |              |
| Card       | First Name   | Last Name | Department | Time                | Last Location   |              |
| 485        | Clint        | Faulkner  | Sales      | 08/04/2015 10:21:34 | Mullion Prox    |              |
| 2345       | Sasha        | Early     | Sales      | 29/07/2015 10:07:40 | Accounts In     |              |
| 4028       | Megan        | Price     | IT         | 29/07/2015 10:07:44 | Accounts In     |              |
| 4468       | Katie        | Hill      | HR         | 29/07/2015 10:07:18 | Rear Office out |              |
| 4657       | Thomas       | Green     | Design     | 29/07/2015 10:08:04 | Rear Office in  |              |
| 32427      | James        | Rees      | Sales      | 29/07/2015 10:06:38 | Lab in          |              |
| 33579      | Adam         | Evans     | Sales      | 29/07/2015 10:06:45 | Lab in          |              |
| 42474      | George       | Brisk     | Marketing  | 29/07/2015 10:09:03 | Lab in          |              |
| 53381      | Lily         | Smith     | Design     | 29/07/2015 10:08:58 | Lab in          |              |
| 54915      | Ruby         | Lewis     | Technical  | 29/07/2015 10:09:08 | Lab in          |              |
| 61325      | Amy          | Brown     | Accounts   | 24/04/2015 11:19:25 | Mullion ISO     |              |
| 3604965    | William      | Jones     |            | 29/07/2015 10:08:21 | Rear Office in  |              |
|            |              |           |            |                     |                 |              |
|            |              |           |            |                     |                 |              |
|            |              |           |            |                     |                 |              |
|            |              |           |            |                     |                 |              |
| 1 of 1     |              |           |            |                     |                 |              |
| 1011       |              |           |            |                     |                 | <b>•</b> • · |
|            |              |           | Print      | Save Done           |                 |              |

On the bottom right of the window, you can control the magnification of the report within the window using either the slider or selection buttons.

If you wish, you can either print the report from this screen or save it to one of several formats including adobe pdf, Excel, PSV, XML and HTML.

When saving a report, if you save it to the 'Reports' folder in the Norpass3 Reporting directory, the report title will appear in the right-hand panel of the main screen. This makes it easy for the future management and viewing of reports.

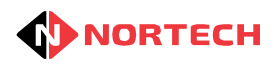

# **Online Offline Events**

This report provides list of online and offline events. It can be filtered by date. For each event it will show: the event date and time, event type, and the location. The results will be ordered by event date and time.

- Event date and time
- Event type
- Location

To generate the report preview, select 'Online offline events' from the list and click the 'Preview' button. You are now given the option to apply a time period filter.

#### **Filter Selection**

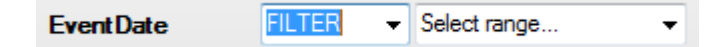

If you don't wish to apply a time period filter , select 'ALL' from the left-hand drop-down list on the 'EventDate' row.

If you do wish to select a time period for filtering the report, you have the following options from the next drop-down list on the row:

Select Range - use the 'Start' date and time boxes and the 'End' date and time boxes to set the time period.

Month Commencing/Week Commencing - use the 'Start' date box to set the commencement date. Last Month/Last Week/This Week/Yesterday/Today - times and dates are automatically set.

Once the filter has been set, click the 'Preview' button. The report will appear similar to:

| Templates Settings I | Help                        | Norpass3 Reporting      |                          | 8          |
|----------------------|-----------------------------|-------------------------|--------------------------|------------|
| [                    |                             | Preview                 |                          |            |
| 🚺 🖣 🚺 of 2 🕨 🖡       | 0                           |                         |                          |            |
|                      |                             |                         |                          |            |
|                      |                             |                         |                          |            |
| Online Off           | line events                 |                         |                          |            |
|                      | inc events                  |                         |                          |            |
| Date                 | From: 26/Jul/2015 00:00:00, | To 26/Aug/2015 23:59:59 |                          |            |
| Time                 | Event                       |                         | Location                 |            |
| 28/07/2015 09:11:01  | On-line                     |                         | Wall Prox - flush vandal |            |
| 28/07/2015 09:11:01  | On-line                     |                         | ISO Prox - Aperio Hub    |            |
| 28/07/2015 09:11:01  | On-line                     |                         | iEvo - Mullion Prox      |            |
| 28/07/2015 09:11:01  | Off-line                    |                         | Upass-Transit            |            |
| 28/07/2015 10:09:23  | On-line                     |                         | Wall Prox - flush vandal |            |
| 28/07/2015 10:09:23  | On-line                     |                         | ISO Prox - Aperio Hub    |            |
| 28/07/2015 10:09:23  | On-line                     |                         | iEvo - Mullion Prox      |            |
| 28/07/2015 10:09:23  | Off-line                    |                         | Upass-Transit            |            |
| 28/07/2015 10:09:42  | Off-line                    |                         | Upass-Transit            |            |
| 28/07/2015 10:09:42  | On-line                     |                         | Wall Prox - flush vandal |            |
| 28/07/2015 10:09:42  | On-line                     |                         | ISO Prox - Aperio Hub    |            |
| 28/07/2015 10:09:42  | On-line                     |                         | iEvo - Mullion Prox      | -          |
| Page 1 of 2          |                             |                         | <b>E E</b> 107% <b>C</b> | , <u> </u> |
|                      | Print                       | Save                    | Done                     |            |

Use the browse bar at the top of the window to move between the pages of the report or use the slider on the right-hand side of the window to scroll through the report.

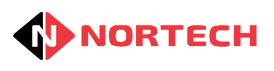

On the bottom right of the window, you can control the magnification of the report within the window using either the slider or selection buttons.

If you wish, you can either print the report from this screen or save it to one of several formats including adobe pdf, Excel, PSV, XML and HTML.

When saving a report, if you save it to the 'Reports' folder in the Norpass3 Reporting directory, the report title will appear in the right-hand panel of the main screen. This makes it easy for the future management and viewing of reports.

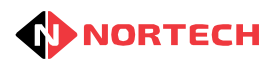

# **Specific User Events**

This report provides a list of user events. It can be filtered by event date, location, card number, user first or last name. Each event will show:

- Card number
- Event date and time
- Event type
- User first and last name
- Department
- Location

The results will be ordered by card number and event date/time.

To generate the report preview, select 'Specific user events' from the list and click the 'Preview' button. You are now given the option to apply filters.

#### **Filter Selection**

| EventDate | FILTER | • | Select range | • |
|-----------|--------|---|--------------|---|
|           |        |   |              |   |

If you don't wish to apply a time period filter , select 'ALL' from the left-hand drop-down list on the 'EventDate' row.

If you do wish to select a time period for filtering the report, you have the following options from the next drop-down list on the row:

Select Range - use the 'Start' date and time boxes and the 'End' date and time boxes to set the time period.

Month Commencing/Week Commencing - use the 'Start' date box to set the commencement date. Last Month/Last Week/This Week/Yesterday/Today - times and dates are automatically set.

Location FLTER -

If you want events at all reader locations to be listed , select 'ALL' from the left-hand drop-down list on the 'Location' row.

If you want to restrict the report to certain reader locations, click the browse (....) button to view the reader locations:

| Flush Vandal   | Wall Switch    | Aperio hub      | Mullion ISO | Mullion Prox | Done |
|----------------|----------------|-----------------|-------------|--------------|------|
| iEvo Biometric | Rear Office in | Rear Office out | 📄 Lab in    | Lab out      |      |
| Accounts In    | Accounts Out   |                 |             |              |      |

tick the boxes of the required locations and click 'Done'

| Card | ALL | ~ | Unfiltered |
|------|-----|---|------------|
|      |     |   |            |

If you wish to limit the search to certain card numbers, then select 'FILTER' from the left-hand drop-down list. You are presented with four boxes:

| FILTER V V or | * | or 💌 | or 💌 |
|---------------|---|------|------|
|---------------|---|------|------|

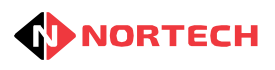

To the left of each box is a drop-down list for '=' (equal to), '<' (less than), '>' (more than) or 'RANGE'. If you wish to search within a range of card numbers, select 'RANGE' from the left hand drop-down list. The remaining boxes are replaced by:

| From: |   | To: |  |
|-------|---|-----|--|
|       | · |     |  |

Enter the first card number in the 'From' box and the last card number in the 'To' box.

If you wish to identify individual card numbers, select '=' from the left-hand drop-down list and enter the card number in the box. You can add 3 further card numbers using the other three boxes in the same way.

If you wish to search all card numbers below a certain card number select '<' from the drop-down list and enter the card number in the box.

If you wish to search all card numbers above a certain card number select '>' from the drop-down list and enter the card number in the box.

If you wish to search on first or last names, you can add a name or part of a name in one or more of the filter boxes so that all names that match any of the boxes will be listed.

| First Name FILTER - |  | or |  |
|---------------------|--|----|--|
|---------------------|--|----|--|

Once all filters have been set, click the 'Preview' button. The report will appear similar to:

| Templates S | Settings Help            |                     | Norpass                  | 3 Reporting        |            | G               |  |
|-------------|--------------------------|---------------------|--------------------------|--------------------|------------|-----------------|--|
| (           | Preview                  |                     |                          |                    |            |                 |  |
| M 🛛 1 d     | of 1 🕨 🕅                 |                     |                          |                    |            |                 |  |
|             |                          |                     |                          |                    |            |                 |  |
|             |                          |                     |                          |                    |            |                 |  |
| specific    | userevents               |                     |                          |                    |            |                 |  |
| Date        | All                      |                     |                          |                    |            |                 |  |
| Location    | Rear Office in or Rear C | ffice out or Lab in | or Lab out or Accounts I | in or Accounts Out |            |                 |  |
| Card No.    | All                      |                     |                          |                    |            |                 |  |
| FirstName   | All                      |                     |                          |                    |            |                 |  |
| LastName    | sort                     |                     |                          |                    |            |                 |  |
|             |                          |                     |                          |                    |            |                 |  |
| Card        | Time                     | Event               | First Name               | Last Name          | Department | Location        |  |
| 32427       | 29/07/2015 10:06:38      | Granted             | James                    | Rees               | Sales      | Labin           |  |
| 33579       | 29/07/2015 10:06:45      | Granted             | Adam                     | Evans              | Sales      | Labin           |  |
| 42474       | 29/07/2015 10:08:08      | Granted             | George                   | Brisk              | Marketing  | Rear Office out |  |
| 42474       | 29/07/2015 10:09:03      | Granted             | George                   | Brisk              | Marketing  | Labin           |  |
| 53381       | 29/07/2015 10:08:13      | Granted             | LIIY                     | Smith              | Design     | Rear Office out |  |
| 53381       | 29/07/2015 10:08:48      | Granted             | LIIY                     | Smith              | Design     | Rear Office In  |  |
| 53381       | 29/07/2015 10:08:52      | Granted             | LIIY                     | Smith              | Design     | Rear Office out |  |
| 53381       | 29/07/2015 10:08:58      | Granted             | LIIY                     | Smith              | Design     | Lab In          |  |
| 54915       | 29/07/2015 10:09:08      | Granted             | Ruby                     | Lewis              | Technical  | Lab In          |  |
| 3604965     | 29/07/2015 10:08:21      | Granted             | Willam                   | Jones              |            | Rear Office In  |  |
|             |                          |                     |                          |                    |            |                 |  |
|             |                          |                     |                          |                    |            |                 |  |
|             |                          |                     |                          |                    |            |                 |  |
|             |                          |                     |                          |                    |            |                 |  |
| Page 1 of 1 |                          |                     |                          |                    |            |                 |  |
|             |                          |                     | Print                    | Save               | Done       |                 |  |
|             |                          |                     |                          |                    |            |                 |  |

Use the browse bar at the top of the window to move between the pages of the report or use the slider on the right-hand side of the window to scroll through the report.

On the bottom right of the window, you can control the magnification of the report within the window using either the slider or selection buttons.

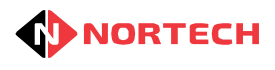

If you wish, you can either print the report from this screen or save it to one of several formats including adobe pdf, Excel, PSV, XML and HTML.

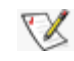

When saving a report, if you save it to the 'Reports' folder in the Norpass3 Reporting directory, the report title will appear in the right-hand panel of the main screen. This makes it easy for the future management and viewing of reports.

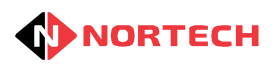

# **System Events**

This report provides a list of all system related events. It can be filtered by date. For each event it will show:

- Event time and date
- Event type
- User
- Location

The results will be ordered by event date and time.

To generate the report preview, select 'System events' from the list and click the 'Preview' button. You are now given the option to apply a date filter.

#### **Filter Selection**

| EventDate | FILTER | • | Select range | - |
|-----------|--------|---|--------------|---|
|           |        |   |              |   |

If you don't wish to apply a time period filter , select 'ALL' from the left-hand drop-down list on the 'EventDate' row.

If you do wish to select a time period for filtering the report, you have the following options from the next drop-down list on the row:

Select Range - use the 'Start' date and time boxes and the 'End' date and time boxes to set the time period.

Month Commencing/Week Commencing - use the 'Start' date box to set the commencement date. Last Month/Last Week/This Week/Yesterday/Today - times and dates are automatically set.

Once the filter has been set, click the 'Preview' button. The report will appear similar to:

| Templ       | lates Settings H    | Help                        | Norpass3 Reporting      |                           | 8        |
|-------------|---------------------|-----------------------------|-------------------------|---------------------------|----------|
| (           |                     |                             | Preview                 |                           |          |
|             | 1 of 2 🕨 🕅          | 1                           |                         |                           |          |
|             |                     |                             |                         |                           | <b>^</b> |
|             |                     |                             |                         |                           |          |
|             |                     | overte                      |                         |                           |          |
|             | All system          | events                      |                         |                           |          |
|             | Date                | From: 26/Jul/2015 00:00:00. | To 26/Aug/2015 23:59:59 |                           |          |
|             |                     |                             | J                       |                           |          |
|             | Time                | Event                       | User                    | Location                  |          |
| 1           | 28/07/2015 00:11:01 | Drogram started             |                         |                           |          |
|             | 28/07/2015 09:11:01 |                             |                         | Wall Prox fluch yandal    |          |
|             | 28/07/2015 09:11:01 | On-line                     |                         | ISO Prox - Aperio Hub     |          |
|             | 28/07/2015 09:11:01 | On-line                     |                         | iEvo - Mullion Prox       |          |
|             | 28/07/2015 09:11:01 | Off-line                    |                         | Unass-Transit             |          |
|             | 28/07/2015 09:11:02 | First aiders sufficient     |                         | 0                         | _        |
|             | 28/07/2015 09:18:24 | Login                       | User = 1                | -<br>-                    |          |
|             | 28/07/2015 10:09:23 | On-line                     |                         | iEvo - Mullion Prox       |          |
|             | 28/07/2015 10:09:23 | Off-line                    |                         | Upass-Transit             |          |
|             | 28/07/2015 10:09:23 | On-line                     |                         | ISO Prox - Aperio Hub     |          |
|             | 28/07/2015 10:09:23 | On-line                     |                         | Wall Prox - flush vandal  |          |
|             | 28/07/2015 10:09:23 | Program started             |                         |                           | -        |
| Page 1 of 2 | 2                   |                             |                         | <b>2 1 1</b> 07% <b>—</b> |          |
|             |                     | Print                       | Save                    | Done                      |          |

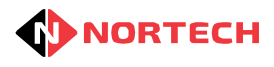

On the bottom right of the window, you can control the magnification of the report within the window using either the slider or selection buttons.

If you wish, you can either print the report from this screen or save it to one of several formats including adobe pdf, Excel, PSV, XML and HTML.

When saving a report, if you save it to the 'Reports' folder in the Norpass3 Reporting directory, the report title will appear in the right-hand panel of the main screen. This makes it easy for the future management and viewing of reports.

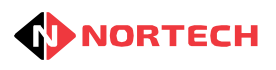

# **T&A Event Log**

This report provides a list of Time and attendance log. It can be filtered by date, reader location, user card, and user first and last name. For each event it will show:

- Card number
- Event time and date
- Event type
- User first and last names
- Department
- Location.

The results will be ordered by card and event date and time.

To generate the report preview, select 'T&A Event Log' from the list and click the 'Preview' button. You are now given the option to apply filters.

#### **Filter Selection**

| EventDate | FILTER | • | Select range | • |
|-----------|--------|---|--------------|---|
|           |        |   |              |   |

If you don't wish to apply a time period filter , select 'ALL' from the left-hand drop-down list on the 'EventDate' row.

If you do wish to select a time period for filtering the report, you have the following options from the next drop-down list on the row:

Select Range - use the 'Start' date and time boxes and the 'End' date and time boxes to set the time period.

Month Commencing/Week Commencing - use the 'Start' date box to set the commencement date. Last Month/Last Week/This Week/Yesterday/Today - times and dates are automatically set.

Location FLTER -

If you want events at all reader locations to be listed , select 'ALL' from the left-hand drop-down list on the 'Location' row.

If you want to restrict the report to certain reader locations, click the browse (....) button to view the reader locations:

| Flush Vandal   | Wall Switch    | Aperio hub      | Mullion ISO | Mullion Prox | Done |
|----------------|----------------|-----------------|-------------|--------------|------|
| iEvo Biometric | Rear Office in | Rear Office out | 🔲 Lab in    | Lab out      |      |
| Accounts In    | Accounts Out   |                 |             |              | J    |

tick the boxes of the required locations and click 'Done'

Use the browse bar at the top of the window to move between the pages of the report or use the slider on the right-hand side of the window to scroll through the report.

On the bottom right of the window, you can control the magnification of the report within the window using either the slider or selection buttons.

If you wish, you can either print the report from this screen or save it to one of several formats including adobe pdf, Excel, PSV, XML and HTML.

When saving a report, if you save it to the 'Reports' folder in the Norpass3 Reporting directory, the

#### 29 Norpass3 Reporting Help

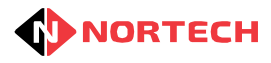

report title will appear in the right-hand panel of the main screen. This makes it easy for the future management and viewing of reports.

Click 'Done' to close the report.

| Card | ALL | ~ | Unfiltered |
|------|-----|---|------------|
|------|-----|---|------------|

If you wish to limit the search to certain card numbers, then select 'FILTER' from the left-hand drop-down list. You are presented with four boxes:

| FILTER V V | * | or | ~ |  | or | ~ |  |
|------------|---|----|---|--|----|---|--|
|------------|---|----|---|--|----|---|--|

To the left of each box is a drop-down list for '=' (equal to), '<' (less than), '>' (more than) or 'RANGE'. If you wish to search within a range of card numbers, select 'RANGE' from the left hand drop-down list. The remaining boxes are replaced by:

| From: To: |  |
|-----------|--|
|-----------|--|

Enter the first card number in the 'From' box and the last card number in the 'To' box.

If you wish to identify individual card numbers, select '=' from the left-hand drop-down list and enter the card number in the box. You can add 3 further card numbers using the other three boxes in the same way.

If you wish to search all card numbers below a certain card number select '<' from the drop-down list and enter the card number in the box.

If you wish to search all card numbers above a certain card number select '>' from the drop-down list and enter the card number in the box.

If you wish to search on first or last names, you can add a name or part of a name in one or more of the filter boxes so that all names that match any of the boxes will be listed.

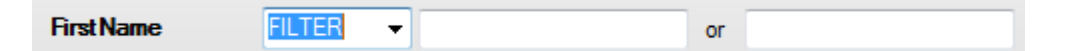

Once all filters have been set, click the 'Preview' button. The report will appear similar to:

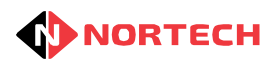

|             | 1 of           | 1 🕨 🕅               |                   |                  | Preview   |            |                 |   |
|-------------|----------------|---------------------|-------------------|------------------|-----------|------------|-----------------|---|
|             | 1 of           | 1 🕨 🕅               |                   |                  |           |            |                 |   |
|             |                |                     |                   |                  |           |            |                 |   |
|             |                |                     |                   |                  |           |            |                 |   |
|             |                |                     |                   |                  |           |            |                 |   |
| 10          | <u>sa Even</u> | it Log              |                   |                  |           |            |                 |   |
| Dat         | te             | From: 26/Jul/2015   | 00:00:00, To 26// | ug/2015 23:59:59 |           |            |                 |   |
| Loc         | cation         | Rear Office in or F | Rear Office out   |                  |           |            |                 |   |
| Car         | rd No.         | All                 |                   |                  |           |            |                 |   |
| Firs        | stName         | All                 |                   |                  |           |            |                 |   |
| Las         | stName         | All                 |                   |                  |           |            |                 |   |
|             |                |                     |                   |                  |           |            |                 |   |
| Car         | rd .           | Time                | Event             | First Name       | Last Name | Department | Location        |   |
| 2345        | 5 2            | 29/07/2015 10:07:07 | Granted           | Sasha            | Early     | Sales      | Rear Office out |   |
| 4028        | 8 2            | 29/07/2015 10:07:12 | Granted           | Megan            | Price     | π          | Rear Office out |   |
| 4468        | 8 2            | 29/07/2015 10:07:18 | Granted           | Katle            | HIII      | HR         | Rear Office out |   |
| 4657        | 7 2            | 29/07/2015 10:08:04 | Granted           | Thomas           | Green     | Design     | Rear Office In  |   |
| 4247        | 74 2           | 29/07/2015 10:08:08 | Granted           | George           | Brisk     | Marketing  | Rear Office out |   |
| 5338        | 81 2           | 29/07/2015 10:08:13 | Granted           | LIIY             | Smith     | Design     | Rear Office out |   |
| 5338        | 81 2           | 29/07/2015 10:08:48 | Granted           | Llly             | Smith     | Design     | Rear Office In  |   |
| 5338        | 81 2           | 29/07/2015 10:08:52 | Granted           | Llly             | Smith     | Design     | Rear Office out |   |
| 3604        | 4965 2         | 29/07/2015 10:08:21 | Granted           | Willam           | Jones     |            | Rear Office In  |   |
|             |                |                     |                   |                  |           |            |                 |   |
|             |                |                     |                   |                  |           |            |                 | _ |
|             |                |                     |                   |                  |           |            |                 | _ |
|             |                |                     |                   |                  |           |            |                 |   |
| Page 1 of 1 | 1              |                     |                   |                  |           |            |                 |   |
|             |                |                     |                   | Print            | Sauce     | Dana       |                 |   |

On the bottom right of the window, you can control the magnification of the report within the window using either the slider or selection buttons.

If you wish, you can either print the report from this screen or save it to one of several formats including adobe pdf, Excel, PSV, XML and HTML.

When saving a report, if you save it to the 'Reports' folder in the Norpass3 Reporting directory, the report title will appear in the right-hand panel of the main screen. This makes it easy for the future management and viewing of reports.

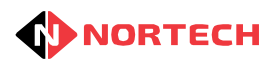

# T&A Log Specific User

This report provides a log for specific user who has entered specified areas. It can be filtered by event date/time, the area, and the card number. For each item it will show:

- Time the user entered the area
- · Time the user left the area
- · Time spent in the specified areas during each visit
- Area name

The results are ordered by the time the user entered the area.

To generate the report preview, select 'T&A log specific user' from the list and click the 'Preview' button. You are now given the option to apply filters.

#### **Filter Selection**

If you don't wish to apply a time period filter , select 'ALL' from the left-hand drop-down list on the 'EventDate' row.

If you do wish to select a time period for filtering the report, you have the following options from the next drop-down list on the row:

Select Range - use the 'Start' date and time boxes and the 'End' date and time boxes to set the time period.

Month Commencing/Week Commencing - use the 'Start' date box to set the commencement date. Last Month/Last Week/This Week/Yesterday/Today - times and dates are automatically set.

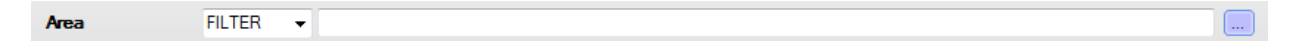

If you want events at all areas to be listed , select 'ALL' from the left-hand drop-down list on the 'Area' row.

If you want to restrict the report to certain areas, click the browse (....) button to view the areas:

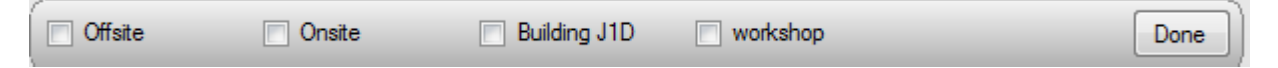

tick the boxes of the required areas and click 'Done'

| Card |  |
|------|--|
|      |  |
|      |  |

You must enter a valid card number on the system to generate a report:

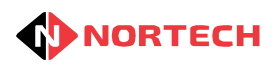

| Temp      | lates Settings  | Help             | Norp              | ass3 Reportin    | g     |      |              | 8     |
|-----------|-----------------|------------------|-------------------|------------------|-------|------|--------------|-------|
| (         |                 |                  |                   | Preview          |       |      |              |       |
|           | 1 of 1 🕨 🖡      | 1                |                   |                  | _     | _    |              |       |
|           |                 |                  |                   |                  |       |      |              |       |
|           | Usage - T8      | A Log specif     | ic user           |                  |       |      |              |       |
|           | Date            | From: 01/Jan/201 | 5 00:00:00, To 26 | /Aug/2015 23:59: | 59    |      |              |       |
|           | Area            | All              |                   |                  |       |      |              |       |
|           | Card            | 4657             |                   |                  |       |      |              |       |
|           | Name            | Thomas Green     |                   |                  |       |      |              |       |
|           | Total time      | 3524 Hours 57 Mi | ns                |                  |       |      |              |       |
|           | Time In         |                  | Time Out          |                  | Hours | Mins | Area         |       |
|           | 04/03/2015 13:1 | 11:14            | 29/07/2015 10:06  | 27               | 3,524 | 55   | Onsite       | - 8   |
|           | 29/07/2015 10:0 | 06:27            | 29/07/2015 10:08  | :04              | 0     | 2    | Building J1D | - 1   |
|           |                 |                  |                   |                  |       |      |              |       |
|           |                 |                  |                   |                  |       |      |              | ÷     |
| Page 1 of | 1               |                  |                   |                  |       |      | 107% 🖯       | - Ţ Ţ |
|           |                 |                  | Print             | Save             | Do    | ne   |              |       |

On the bottom right of the window, you can control the magnification of the report within the window using either the slider or selection buttons.

If you wish, you can either print the report from this screen or save it to one of several formats including adobe pdf, Excel, PSV, XML and HTML.

When saving a report, if you save it to the 'Reports' folder in the Norpass3 Reporting directory, the report title will appear in the right-hand panel of the main screen. This makes it easy for the future management and viewing of reports.

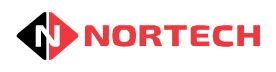

# **T&A Single Interval**

This report provides a list of all users who have entered specified areas. It can be filtered by event date/time, the length of time spent in the area in one interval, the area, the card number, and the user first and last name. For each item it will show:

- Card number
- User first and last names
- Department
- Time spent in the specified areas during each visit
- Time the user entered the area
- Time the user left the area
- Area name

The results are ordered by the card number and total duration.

To generate the report preview, select 'T&A single interval' from the list and click the 'Preview' button. You are now given the option to apply filters.

#### **Filter Selection**

| EventDate FILTER    Select range |
|----------------------------------|
|----------------------------------|

If you don't wish to apply a time period filter, select 'ALL' from the left-hand drop-down list on the 'EventDate' row.

If you do wish to select a time period for filtering the report, you have the following options from the next drop-down list on the row:

Select Range - use the 'Start' date and time boxes and the 'End' date and time boxes to set the time period.

Month Commencing/Week Commencing - use the 'Start' date box to set the commencement date. Last Month/Last Week/This Week/Yesterday/Today - times and dates are automatically set.

| Usage | FILTER - | Equals | • | Days |  | Hours |  | Minutes |
|-------|----------|--------|---|------|--|-------|--|---------|
|-------|----------|--------|---|------|--|-------|--|---------|

If you don't' wish to apply a usage filter, select 'ALL' from the left-hand drop-down list on the 'Usage' row. If you do wish to filter the report using usage (time spent in the area) limits, you have the following options from the next drop-down list on the row:

Equals - set a number of days, hours and minutes Less than - set a number of days, hours and minutes Greater than - set a number of days, hours and minutes

| Area | FILTER - |  |
|------|----------|--|

If you want events at all areas to be listed , select 'ALL' from the left-hand drop-down list on the 'Area' row.

If you want to restrict the report to certain areas, click the browse (....) button to view the areas:

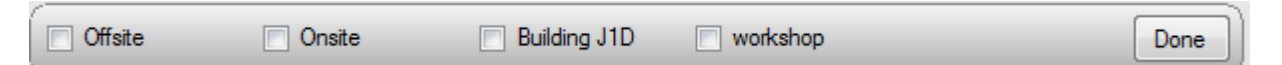

tick the boxes of the required areas and click 'Done'

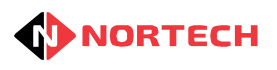

| Card | ALL | * | Unfiltered |
|------|-----|---|------------|
|      |     |   |            |

If you wish to limit the search to certain card numbers, then select 'FILTER' from the left-hand drop-down list. You are presented with four boxes:

| FILTER | • • | or | * | or | ~ |  | or | * |  |
|--------|-----|----|---|----|---|--|----|---|--|
|--------|-----|----|---|----|---|--|----|---|--|

To the left of each box is a drop-down list for '=' (equal to), '<' (less than), '>' (more than) or 'RANGE'. If you wish to search within a range of card numbers, select 'RANGE' from the left hand drop-down list. The remaining boxes are replaced by:

| From: To: |  |
|-----------|--|
|-----------|--|

Enter the first card number in the 'From' box and the last card number in the 'To' box.

If you wish to identify individual card numbers, select '=' from the left-hand drop-down list and enter the card number in the box. You can add 3 further card numbers using the other three boxes in the same way.

If you wish to search all card numbers below a certain card number select '<' from the drop-down list and enter the card number in the box.

If you wish to search all card numbers above a certain card number select '>' from the drop-down list and enter the card number in the box.

If you wish to search on first or last names, you can add a name or part of a name in one or more of the filter boxes so that all names that match any of the boxes will be listed.

| First Name FILTER - | • | r |
|---------------------|---|---|
|---------------------|---|---|

Once all filters have been set, click the 'Preview' button. The report will appear similar to:

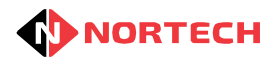

| Tem      | nplates S       | Settings Help | •                   | Norp                   | oass3 R | eporti | ng                     |                        |        |  | $\otimes$ |  |
|----------|-----------------|---------------|---------------------|------------------------|---------|--------|------------------------|------------------------|--------|--|-----------|--|
| (        |                 |               |                     |                        | Previ   | ew     |                        |                        |        |  |           |  |
| ₩ 4      | id d 1 of 1 🕨 🕅 |               |                     |                        |         |        |                        |                        |        |  |           |  |
|          |                 |               |                     |                        |         |        |                        |                        |        |  | - î       |  |
|          | Usage -         | Single Inter  | val                 |                        |         |        |                        |                        |        |  | - 84      |  |
|          | Date            | From: 01/Feb  | b/2015 00:00:00, T  | o 27/Aug/2015 23:59:59 |         |        |                        |                        |        |  | - 84      |  |
|          | Usage           | Greater than  | 0 days, 1 hours, an | d 0 minutes            |         |        |                        |                        |        |  | - 81      |  |
|          | Area            | Onsite        |                     |                        |         |        |                        |                        |        |  |           |  |
|          | Card No.        | All           |                     |                        |         |        |                        |                        |        |  |           |  |
|          | FirstName       | All           |                     |                        |         |        |                        |                        |        |  | - 81      |  |
|          | LastName        | All           |                     |                        |         |        |                        |                        |        |  | - 81      |  |
|          | Card            | First Name    | Last Name           | Department             | Hours   | Mins   | Start Time             | End Time               | Area   |  | - 81      |  |
|          | 485             | Clint         | Faulkner            | Sales                  | 835     | 59     | 04/03/2015<br>14:22:06 | 08/04/2015<br>10:21:34 | Onsite |  |           |  |
|          | 4468            | Katie         | Hill                | HR                     | 3,474   | 54     | 24/04/2015<br>11:19:22 | 29/07/2015<br>10:06:21 | Onsite |  |           |  |
|          | 4657            | Thomas        | Green               | Design                 | 3,524   | 55     | 04/03/2015             | 29/07/2015             | Onsite |  |           |  |
|          | 32427           | James         | Rees                | Sales                  | 3,524   | 37     | 24/04/2015             | 29/07/2015             | Onsite |  | - 11      |  |
|          | 33579           | Adam          | Evans               | Sales                  | 3,500   | 5      | 24/04/2015             | 29/07/2015             | Onsite |  |           |  |
|          |                 |               |                     |                        |         |        | 11.19.32               | 10.00.45               |        |  |           |  |
|          |                 |               |                     |                        |         |        |                        |                        |        |  | Ţ         |  |
| Page 1 d | of 1            |               |                     |                        |         |        |                        | 20                     | 75% 🕀  |  |           |  |
|          |                 |               |                     | Print                  |         | Save   | Done                   |                        |        |  |           |  |

On the bottom right of the window, you can control the magnification of the report within the window using either the slider or selection buttons.

If you wish, you can either print the report from this screen or save it to one of several formats including adobe pdf, Excel, PSV, XML and HTML.

When saving a report, if you save it to the 'Reports' folder in the Norpass3 Reporting directory, the report title will appear in the right-hand panel of the main screen. This makes it easy for the future management and viewing of reports.

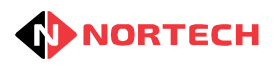

## **T&A Total Duration**

This report provides a list of all users who have spent a certain total amount of time in specified areas. It can be filtered by event date/time, area, the total time in the areas, card number, and the user first and last name. For each item it will show:

- Card number
- User first and last names
- Department
- Total time spent in the specified areas

The results are ordered by the card number and total duration.

To generate the report preview, select 'T&A total duration' from the list and click the 'Preview' button. You are now given the option to apply filters.

#### **Filter Selection**

| EventDate | FILTER | - | Select range | • |
|-----------|--------|---|--------------|---|
|           |        | _ |              |   |

If you don't wish to apply a time period filter, select 'ALL' from the left-hand drop-down list on the 'EventDate' row.

If you do wish to select a time period for filtering the report, you have the following options from the next drop-down list on the row:

Select Range - use the 'Start' date and time boxes and the 'End' date and time boxes to set the time period.

Month Commencing/Week Commencing - use the 'Start' date box to set the commencement date. Last Month/Last Week/This Week/Yesterday/Today - times and dates are automatically set.

| Usage | FILTER - | Equals | • | Days | Hours | Minutes |
|-------|----------|--------|---|------|-------|---------|

If you don't' wish to apply a usage filter, select 'ALL' from the left-hand drop-down list on the 'Usage' row. If you do wish to filter the report using usage (total time spent in the area) limits, you have the following options from the next drop-down list on the row:

Equals - set a number of days, hours and minutes Less than - set a number of days, hours and minutes Greater than - set a number of days, hours and minutes

| Area | FILTER • |  | J |
|------|----------|--|---|

If you want events at all areas to be listed , select 'ALL' from the left-hand drop-down list on the 'Area' row.

If you want to restrict the report to certain areas, click the browse (....) button to view the areas:

| Offsite Onsite Building J1D | workshop | Done |  |
|-----------------------------|----------|------|--|
|-----------------------------|----------|------|--|

tick the boxes of the required areas and click 'Done'

| Card | ALL | ~ | Unfiltered |
|------|-----|---|------------|
|------|-----|---|------------|

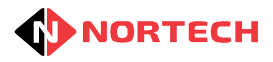

If you wish to limit the search to certain card numbers, then select 'FILTER' from the left-hand drop-down list. You are presented with four boxes:

| ELTER V | or | ~ | or | u 🔤 | ~ |  | or | ~ |  |
|---------|----|---|----|-----|---|--|----|---|--|
|---------|----|---|----|-----|---|--|----|---|--|

To the left of each box is a drop-down list for '=' (equal to), '<' (less than), '>' (more than) or 'RANGE'. If you wish to search within a range of card numbers, select 'RANGE' from the left hand drop-down list. The remaining boxes are replaced by:

| From: | To: |  |
|-------|-----|--|
|-------|-----|--|

Enter the first card number in the 'From' box and the last card number in the 'To' box.

If you wish to identify individual card numbers, select '=' from the left-hand drop-down list and enter the card number in the box. You can add 3 further card numbers using the other three boxes in the same way.

If you wish to search all card numbers below a certain card number select '<' from the drop-down list and enter the card number in the box.

If you wish to search all card numbers above a certain card number select '>' from the drop-down list and enter the card number in the box.

If you wish to search on first or last names, you can add a name or part of a name in one or more of the filter boxes so that all names that match any of the boxes will be listed.

| FirstName | FILTER - |  | or |  |  |
|-----------|----------|--|----|--|--|
|-----------|----------|--|----|--|--|

Once all filters have been set, click the 'Preview' button. The report will appear similar to:

| Templates Settings | Help                 | Norpa            | ass3 Reporting     |          |       | 8        |  |  |  |
|--------------------|----------------------|------------------|--------------------|----------|-------|----------|--|--|--|
| Preview            |                      |                  |                    |          |       |          |  |  |  |
| 🚺 🖣 🚺 of 1 🕨       | M                    |                  |                    |          |       |          |  |  |  |
|                    |                      |                  |                    |          |       | - Â      |  |  |  |
| lleage - Tr        | tal Duration         |                  |                    |          |       |          |  |  |  |
| Usage - To         |                      |                  |                    |          |       |          |  |  |  |
| Date               | From: 01/Jun/2015 0  | 0:00:00, To 30/  | /Jun/2015 23:59:59 |          |       |          |  |  |  |
| Usage              | Greater than 0 days, | 5 hours, and 0 m | inutes             |          |       |          |  |  |  |
| Агеа               | Onsite               |                  |                    |          |       |          |  |  |  |
| Card No.           | All                  |                  |                    |          |       |          |  |  |  |
| FirstName          | All                  |                  |                    |          |       |          |  |  |  |
| LastName           | All                  |                  |                    |          |       |          |  |  |  |
|                    |                      |                  |                    |          |       |          |  |  |  |
| Card               | First Name           | Last Name        | Department         | Hours    | Mins  |          |  |  |  |
| 10                 | James                | Black            | Sales              | 42       | 47    |          |  |  |  |
| 15                 | Peter                | Rees             | Finance            | 40       | 23    |          |  |  |  |
| 1234567890         | Sarah                | Smith            | Sales & Marketing  | 38       | 22    |          |  |  |  |
|                    |                      |                  |                    |          |       | <u> </u> |  |  |  |
| Page 1 of 1        |                      |                  |                    | 2 2 2 10 | )7% 🖯 | •        |  |  |  |
|                    |                      | Print            | Save Done          |          |       |          |  |  |  |

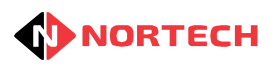

On the bottom right of the window, you can control the magnification of the report within the window using either the slider or selection buttons.

If you wish, you can either print the report from this screen or save it to one of several formats including adobe pdf, Excel, PSV, XML and HTML.

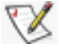

When saving a report, if you save it to the 'Reports' folder in the Norpass3 Reporting directory, the report title will appear in the right-hand panel of the main screen. This makes it easy for the future management and viewing of reports.

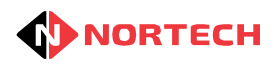

# **T&A Total Duration by Department**

This report provides a list of all users who have spent a certain total amount of time in specified areas. It can be filtered by event date/time, area, and by department. For each item it will show:

- Department
- Card number
- User first and last names
- Total time spent in the specified areas

The results are ordered by the department, card number, and first/last name.

To generate the report preview, select 'T&A total duration by department' from the list and click the 'Preview' button. You are now given the option to apply filters.

#### **Filter Selection**

| EventDate | FILTER | • | Select range | • |  |
|-----------|--------|---|--------------|---|--|
|           |        |   |              |   |  |

If you don't wish to apply a time period filter, select 'ALL' from the left-hand drop-down list on the 'EventDate' row.

If you do wish to select a time period for filtering the report, you have the following options from the next drop-down list on the row:

Select Range - use the 'Start' date and time boxes and the 'End' date and time boxes to set the time period.

Month Commencing/Week Commencing - use the 'Start' date box to set the commencement date. Last Month/Last Week/This Week/Yesterday/Today - times and dates are automatically set.

| Usage | FILTER - | Equals | • | Days |  | Hours |  | Minutes |
|-------|----------|--------|---|------|--|-------|--|---------|
|-------|----------|--------|---|------|--|-------|--|---------|

If you don't' wish to apply a usage filter, select 'ALL' from the left-hand drop-down list on the 'Usage' row. If you do wish to filter the report using usage (total time spent in the area) limits, you have the following options from the next drop-down list on the row:

Equals - set a number of days, hours and minutes Less than - set a number of days, hours and minutes Greater than - set a number of days, hours and minutes

Area FILTER -

If you want events at all areas to be listed , select 'ALL' from the left-hand drop-down list on the 'Area' row.

If you want to restrict the report to certain areas, click the browse (....) button to view the areas:

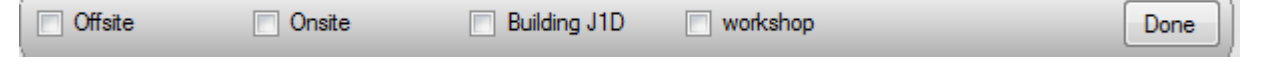

tick the boxes of the required areas and click 'Done'

| Department | FILTER | • | or | 0 | or | or |  |
|------------|--------|---|----|---|----|----|--|
|            |        |   |    | ~ |    |    |  |

If you want staff from all departments to be listed, select 'ALL' from the left-hand drop-down list on the 'Department' row.

If you want to restrict the report to certain departments, enter the first department in the left hand box and each subsequent department in the next boxes.

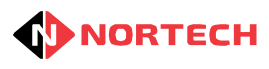

| Tem       | plates Settings Hel        | р           |                  | Norpass3 Reportin     | g              |          |          | 8   |
|-----------|----------------------------|-------------|------------------|-----------------------|----------------|----------|----------|-----|
|           |                            |             |                  | Preview               |                |          |          |     |
|           | 1 of 1 🕨 🕅                 | _           | _                |                       |                | _        | _        |     |
|           |                            |             |                  |                       |                |          |          |     |
|           | Usage - Tota               | I Duratio   | n by depar       | <u>tment</u>          |                |          |          | =   |
|           | Date                       | From: 01/Ju | un/2015 00:00:00 | 0, To 30/Jun/2015 23: | 59:59          |          |          |     |
|           | Area                       | Onsite      |                  |                       |                |          |          |     |
| 1         | Department                 | All         |                  |                       |                |          |          |     |
|           | Department                 | (           | Card             | First Name            | Last Name      | Hours    | Mins     |     |
|           | Finance                    |             | 15               | Peter                 | Rees           | 40       | 23       |     |
|           | Sales<br>Sales & Marketing |             | 10<br>1234567890 | James<br>Sarah        | Black<br>Smith | 42<br>38 | 47<br>22 | - 8 |
|           |                            |             |                  |                       |                |          |          | - 8 |
|           |                            |             |                  |                       |                |          |          | - 8 |
|           |                            |             |                  |                       |                |          |          | - 8 |
| Page 1 of | 1                          |             |                  |                       |                | 10       | 7% 🖯 🗍   |     |
|           |                            |             | Print            | Save                  | Done           |          |          |     |

Once all filters have been set, click the 'Preview' button. The report will appear similar to:

Use the browse bar at the top of the window to move between the pages of the report or use the slider on the right-hand side of the window to scroll through the report.

On the bottom right of the window, you can control the magnification of the report within the window using either the slider or selection buttons.

If you wish, you can either print the report from this screen or save it to one of several formats including adobe pdf, Excel, PSV, XML and HTML.

When saving a report, if you save it to the 'Reports' folder in the Norpass3 Reporting directory, the report title will appear in the right-hand panel of the main screen. This makes it easy for the future management and viewing of reports.

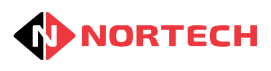

# **3** Template Management

Norpass3 Reporting comes with a standard set of report types based on templates. If you wish to add new report types, Nortech offers a service to design them for you and send you the template file.

To install the new template select 'Import' from the 'Templates' menu. The 'Browse for Folder' dialog box will open.

| Browse For Folder | ?× |
|-------------------|----|
|                   |    |
|                   | el |

Browse to the folder that contains the new template file(s) and click 'OK'. Any template files found within the selected folder will be imported and will appear in the list.

If you wish to remove any report types from the list, choose 'Delete' from the 'Templates' menu. The 'Choose templates and Remove' dialog box will open.

Tick all of the report types that you don't require and and click 'Delete'. The report types will disappear from the list.

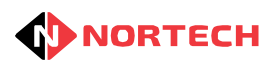